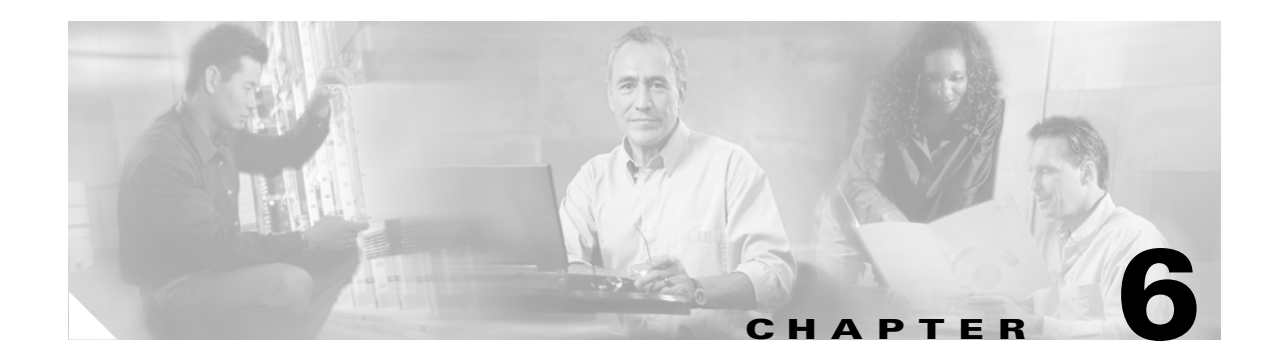

# **Health Menu Tasks**

This chapter describes the Health menu tasks for Element Manager and contains these sections:

- Viewing Health Summary, page 6-1
- Viewing Power Supply Status, page 6-2
- Viewing Fan Status, page 6-2
- Viewing Sensor Status, page 6-3
- Configuring Your Host as a Trap Receiver, page 6-5
- Viewing Logs, page 6-6

Note

The Health menu provides options that let you verify the status of your Server Switch. With Health menu options, you can view the operational status of Server Switch and view logs of Server Switch events.

## **Viewing Health Summary**

To view a summary of the health of your Server Switch, perform the following steps:

Step 1 Click the Health menu and choose Status. The Health Status window opens.

Step 2 Click the Summary tab. Table 6-1 lists and describes the Summary tab field.

| Field   | Description                                                                                                    |
|---------|----------------------------------------------------------------------------------------------------|
| Up Time | Displays amount of time that the switch has been up since the last reboot.                                                                                                    |
| Power   | Displays a green check if all power supplies function successfully. Displays a red X if a power supply experiences a problem.                                                             |
| Fans    | Displays a green check if all fans function successfully. Displays a red X if a fan experiences a problem.                                                                                |
| Sensors | Displays a green check if all temperature sensors function successfully. Displays a red X if a temperature sensor experiences a problem or if the temperature exceeds the safe threshold. |

 Table 6-1
 Summary Tab Field Descriptions

## **Viewing Power Supply Status**

To view the status of the power supplies on your Server Switch, perform the following steps:

Step 1 Click the Health menu and choose Status. The Health Status window opens.

Step 2 Click the Power Supplies tab. Table 6-2 lists and describes the Power Supplies tab field.

| Field                 | Description                                                                                                    |
|-----------------------|----------------------------------------------------------------------------------------------------|
| PS ID                 | Numeric identifier of the power supply. For more information on the power supplies in your device, refer to your hardware documentation.           |
| Туре                  | Type of power (AC or DC).                                                                                                    |
| Admin Status          | Displays the status to which a user has configured the power supply.                                                                               |
| Oper Status           | Displays "up" to indicate that your power supply functions and currently supplies power to your device. Displays "down" for faulty power supplies. |
| Utilization           | Percentage of total power supply resources in use.                                                                                                 |
| Voltage               | Voltage of the power supply.                                                                                                    |
| Product Serial Number | Factory-assigned product serial number.                                                                                                    |
| PCA Serial Number     | Printed circuit assembly (PCA) serial number.                                                                                                    |
| PCA Assembly Number   | Printed circuit assembly (PCA) assembly number.                                                                                                    |
| FRU Number            | Field replaceable unit (FRU) number.                                                                                                    |

 Table 6-2
 Power Supplies Tab Field Descriptions

## **Viewing Fan Status**

To view the status of the fans on your Server Switch, perform the following steps:

Step 1 Click the Health menu and choose Status. The Health Status window opens.

**Step 2** Click the **Fans** tab. Table 6-3 lists and describes the Fans tab field.

|  | Table 6-3 | Fans | Tab | Field | Descriptions |
|--|-----------|------|-----|-------|--------------|
|--|-----------|------|-----|-------|--------------|

| Field            | Description                                                                                                    |
|------------------|----------------------------------------------------------------------------------------------------|
| FanId            | Numeric identifier of the fan. For more information on the fans in your device, refer to your hardware documentation. |
| OperStatus       | Displays "up" if the fan functions properly; otherwise, displays "down."                                              |
| Speed            | Displays the speed of the fan in percentage of maximum speed.                                                         |
| ProductSerialNum | Factory-assigned product serial number.                                                                               |
| PcaSerialNum     | Printed circuit assembly (PCA) serial number.                                                                         |

| PcaAssemblyNum         Printed circuit assembly (PCA) assembly number. |  |
|------------------------------------------------------------------------|--|
|                                                                        |  |
| FruNum Field replaceable unit (FRU) number.                            |  |

Table 6-3 Fans Tab Field Descriptions (continued)

## **Viewing Sensor Status**

To view the status of the temperature sensors on your Server Switch, perform the following steps:

- Step 1 Click the Health menu and choose Status. The Health Status window opens.
- **Step 2** Click the **Sensors** tab. Table 6-4 lists and describes the Sensors tab field.

Table 6-4 Fans Tab Field Descriptions

| Field         | Description                                                                                                    |
|---------------|----------------------------------------------------------------------------------------------------|
| Slot ID       | Numeric identifier of the slot in which the temperature sensor resides. For more information on the slots in your device, refer to your hardware documentation. |
| Sensor ID     | Numeric identifier of the temperature sensor.                                                                                                    |
| Oper Status   | Operational code of the sensor. The values are normal, tempAlert, currAlert, or voltAlert.                                                                      |
| Oper Code     | Temperature of the slot.                                                                                                    |
| Current Temp  | Current temperature of the chassis.                                                                                                    |
| Alarm Temp    | Chassis temperature that triggers an alarm.                                                                                                    |
| Shutdown Temp | Chassis temperature that triggers a shutdown.                                                                                                    |

### **Viewing Server Switch Events**

When you configure your local host to receive Server Switch events, you can then view a log of the events. Before you view Server Switch events, refer to the "Configuring Your Host as a Trap Receiver" section on page 6-5.

To view Server Switch events on a host that you have configured to receive events, perform the following tasks:

- **Step 1** Click the **Health** menu and choose **Event Viewer**. The Event Viewer window opens. Table 6-5 lists and describes the fields in the window.
- **Step 2** (Optional) Click the **Node** column header to organize the Event Viewer table by node. Click the header a second time to reverse the order (from top to bottom) of the display.

- **Step 3** (Optional) Click the **Time** column header to organize the Event Viewer table by node. Click the header a second time to reverse the order (from top to bottom) of the display.
- **Step 4** (Optional) Click the **Type** column header to organize the Event Viewer table by node. Click the header a second time to reverse the order (from top to bottom) of the display.
- **Step 5** (Optional) Click the **Description** column header to organize the Event Viewer table by node. Click the header a second time to reverse the order (from top to bottom) of the display.

Table 6-5Event Viewer Field Descriptions

| Field       | Description                                                    |
|-------------|----------------------------------------------------------------|
| Node        | IP address of the Server Switch on which the event took place. |
| Time        | Time that the event took place.                                |
| Туре        | Type of event that took place.                                 |
| Description | Description of the event.                                      |

#### **Exporting Event Logs to a Text File**

To export an event log, perform the following steps:

- Step 1 Click the Health menu and choose Event Viewer. The Event Viewer window opens.
- **Step 2** Click the **Export** button. The Save window opens.
- **Step 3** Navigate to the directory on your local host on which you want to store the event log.
- **Step 4** Enter a filename for the log in the File Name field, and then click the **Save** button. Element Manager creates a text file with the contents of the event log on your host.

### **Clearing Event Entries by Category**

To clear choose event types from the Event Viewer table, perform the following steps:

- **Step 1** Click the **Health** menu and choose **Event Viewer**. The Event Viewer window opens.
- **Step 2** Click the **Clear** button, and then click the type of entry that you want to remove from the table. All entries of that type disappear from the display.

#### **Clearing All Event Entries**

To clear all events from the Event Viewer table, perform the following steps:

**Step 1** Click the **Health** menu and choose **Event Viewer**. The Event Viewer window opens.

**Step 2** Click the **Clear** button, and then click **All**. All event entries disappear from the display.

## **Configuring Trap Receivers**

You must configure your host to receive traps in order to view events. If no other application on your local host controls port 162, Element Manager automatically registers your local host as a trap receiver. To verify that Element Manager registered your host, perform the following steps:

- **Step 1** Click the **Health** menu, and then click **Trap Receivers**. The Trap Receivers window opens.
- **Step 2** Verify that the IP address of your host appears in the Address column. If it appears, verify that "true" appears in the Receive Events column.

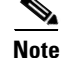

If your local host has multiple IP addresses (for instance, one from a LAN and one from a wireless connection, disable all IP addresses other than the LAN address, and then close Element Manager and open it again. Verify that only the LAN address appears in the **Trap Receivers** window. If it appears, you can enable your other addresses.

#### **Configuring Your Host as a Trap Receiver**

If you have an application (other than Element Manager) that takes over port 162 to receive and manage SNMP traps, you must add your host to the Server Switch configuration with Element Manager so that the application receives Server Switch traps. To add your host as a trap receiver, perform the following steps:

- Step 1 Click the Health menu and choose Trap Receivers. The Trap Receivers window opens.
- **Step 2** Click the **Insert** button. The Insert Trap Receivers window opens.
- **Step 3** Enter the IP address of your host in the Address field.
- **Step 4** Enter the SNMP community of your host in the Community field.
- Step 5 Check the Receive Events checkbox, and then click the Insert button.

#### **Deleting Your Host as a Trap Receiver**

If you manually configured your host as a trap receiver, you must manually remove your host to de-register. To delete your host as a trap receiver, perform the following steps:

- **Step 1** Click the **Health** menu and choose **Trap Receivers**. The Trap Receivers window opens.
- **Step 2** Click your host in the **Trap Receivers** table, and then click the **Delete** button.
- Step 3 Click the Close button.

# **Viewing Authentication Failures**

To view authentication failures, perform this step:

**Step 1** Click the **Health** menu and choose **Authentication**. The Authentication window opens. Table 6-6 lists and displays the fields in this window.

Table 6-6 Authentication Field Descriptions

| Field                       | Description                                                        |
|-----------------------------|--------------------------------------------------------------------|
| Enable Authentication Traps | Provides radio buttons to enable and disable authentication traps. |
| CLI Access Violation Count  | Number of CLI access violation counts.                             |
| CLI Last Violation Time     | Time of the most recent CLI access violations.                     |
| SNMP Access Violation Count | Number of SNMP access violation counts.                            |
| SNMP Last Violation Time    | Time of the most recent SNMP access violations.                    |
| HTTP Access Violation Count | Number of HTTP access violation counts.                            |
| HTTP Last Violation Time    | Time of the most recent HTTP access violations.                    |

### **Enabling Failure Traps**

To enable authentication traps, perform the following steps:

| Step 1 | Click the Health menu and choose Authentication. The Authentication window opens. |
|--------|-----------------------------------------------------------------------------------|
| Step 2 | Click the <b>enabled</b> radio button, and then click the <b>Apply</b> button.    |

# **Viewing Logs**

To view one of the logs in the file system on your Server Switch, perform the following steps:

| Step 1 | Click the Health menu, and then click Log Viewer. The Log Viewer window opens.                                                                                                |
|--------|----------------------------------------------------------------------------------------------------|
| Step 2 | Click the Download button. The Download Log Files window opens.                                                                                                    |
| Step 3 | Click, in the Available log files table, the log that you want to view, and then click the <b>Download</b> button. The Save As window opens.                                  |
| Step 4 | Navigate to the directory in which you want to save the log file, and then click the <b>Save</b> button. A Download Complete window opens and displays an Open File checkbox. |
| Step 5 | Check the Open File checkbox, and then click the <b>OK</b> button. The log opens in the Log Viewer window.                                                                    |

### **Applying Filters to ts\_log Displays**

When you configure and apply filters, Element Manager removes from the display all entries that do not match the filter criteria. To remove particular entries from log displays, perform the following steps:

- Step 1 Click the Health menu, and then click Log Viewer. The Log Viewer window opens.
- **Step 2** Open a ts\_log file. For detailed instructions, refer to the "Viewing Logs" section on page 6-6.
- **Step 3** Click the **Filter** button. The Log Filter window opens.
- **Step 4** Select the filter attributes that you want to apply:
  - All filter options are cumulative. If you choose slot 1 and WARN, the log viewer displays only logs that apply to slot 1 *and* are of the WARN type. Any WARN type messages that do not apply to slot 1 do not appear. Any slot 1 messages of other types do not appear.
  - Click the Show Advanced button to reveal application options that you can add to the filter.
     Click an application to apply it to the filter. Press and hold the Ctrl key and click additional applications to apply multiple applications to the filter.
- **Step 5** Click the **Apply** button. All entries that do not match the filter disappear from the display.